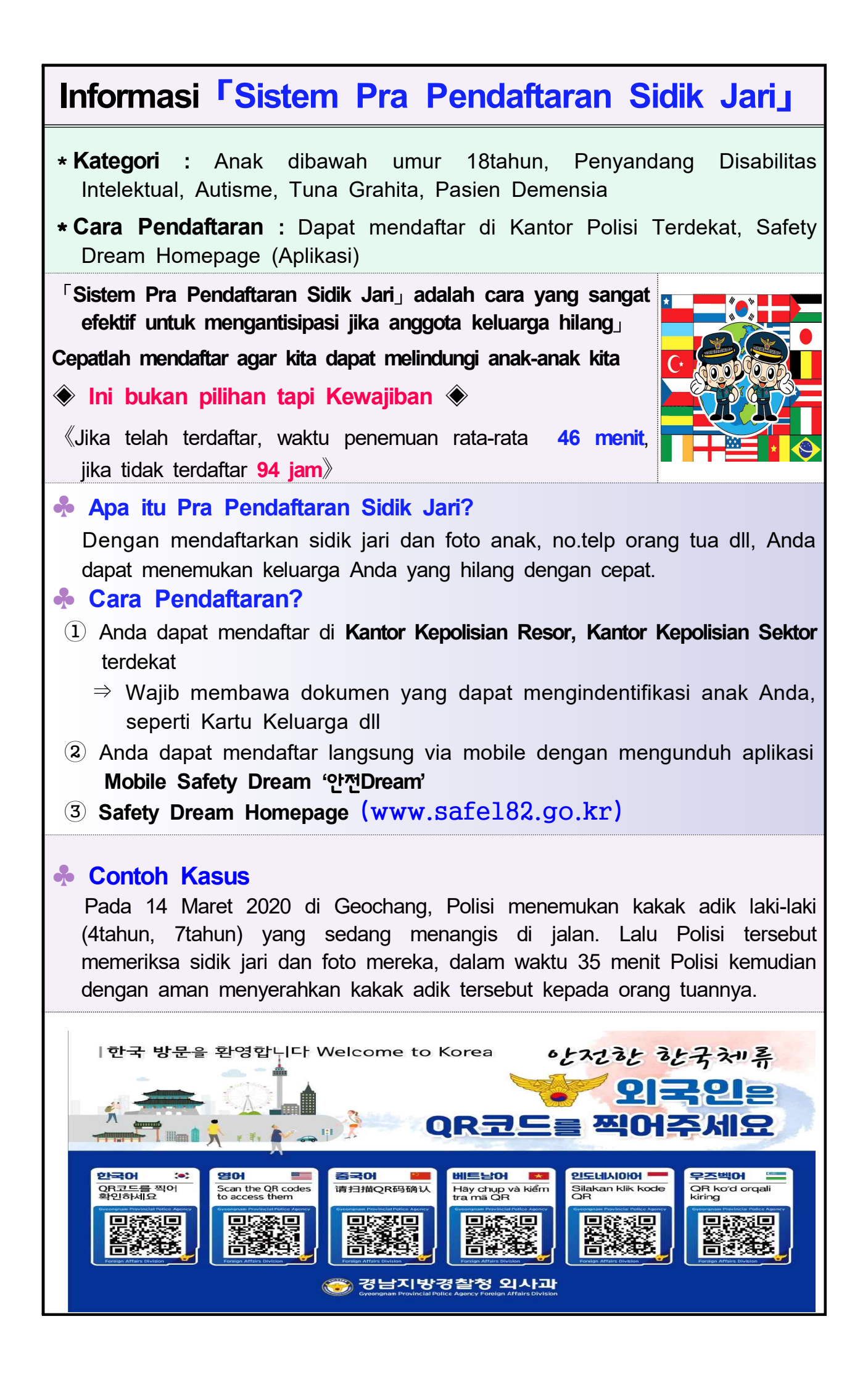

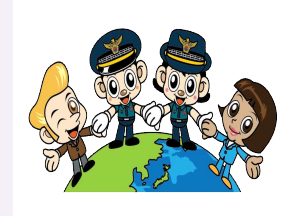

## Apa itu Pra Pendaftaran Sidik Jari?

Dengan mendaftarkan Sidik Jari, Foto dan Informasi Orang Tua dari Anak dibawah umur 18 tahun, Penyandang Disabilitas Intelektual, Autisme, Tuna Grahita, Pasien Demensia terlebih dahulu di Kantor Polisi, maka nantinya jika Polisi menemukan anak yang hilang, Polisi akan meginvetigasi data anak tersebut dari informasi yang telah Anda daftarkan. Kemudian Polisi akan menyerahkan anak tersebut kepada orang tua dengan waktu yang singkat.

Panduan Cara Mengisi Formulir Aplikasi 'Pra Pendaftaran Sidik Jari,

(★Wajib dibaca)

- Kata yang ditandai dengan '\*' (Nama, Nomor Registrasi Penduduk, Alamat, No.Telp, Jenis Kelamin, dll) wajib diisi
- Yang tidak ditandai dengan '\*' (Luka, Tahi Lalat atau Tato, Riwayat Penyakit, Ciri Khusus/Tanda Istimewa dan Informasi lainnya) hanya opsi pilihan jadi tidak wajib diisi. Jika diisi, maka harap isi dengan menunjukan ciri khusus yang menonjol.
- ✓ Harap centang opsi kotak '[]' yang berada didepan pilihan yang anda pilih
  ※ Misal) []Obesitas [ ✓]Sehat []Normal []Pendek []Tanda Istimewa
- Data Pendaftar(Orang Tua) juga merupakan poin yang wajib diisi. Harap mengisi Nomor Registrasi Penduduk dan No.Telp dengan benar. (Jika data yang diisi terdapat kesalahan maka pendaftaran dianggap gagal)

# Cara mengkonfirmasi dan merubah Pra Pendaftaran Sidik Jari

- ✔ (Ponsel) Unduh Aplikasi Safety Dream 『안전Dream』 di Google Play Store · Apple App Store I Pilih Pra Pendaftaran Sidik Jari · Verifikasi I Verifikasi no.telp Anda I Verifikasi Diri Anda, kemudian Anda dapat merubah data
- - Sistem pemasukkan data pra pendaftaran ini melewati enkripsi verifikasi dalam 5 langkah seperti 'keamanan keyboard' yang berada dan tersimpan didalam sistem polisi. Hanya penanggung jawab yang bertugas yang dapat mengaksesnya dan dikontrol dengan sangat ketat, jadi tidak akan ada resiko kebocoran.

## Cara Pendaftaran 'Pra Pendaftaran Sidik Jari, Dengan Menggunakan Aplikasi Mobile Safety Dream(안전 Dream) Untuk Mengantisipasi Jika Anggota Keluarga Hilang dan Menemukannya Dengan Cepat

Unduh aplikasi di ponsel, kemudian ajukan permohonan pra pendaftaran sidik jari

Mudah

Ikuti langkah-langkahnya secara berurutan

♦ Registrasi 1 sidik jari dari 10 jari anak

Jika sidik jari tidak dapat terdaftar, silakan kunjungi dan mendaftarkannya di kantor polisi

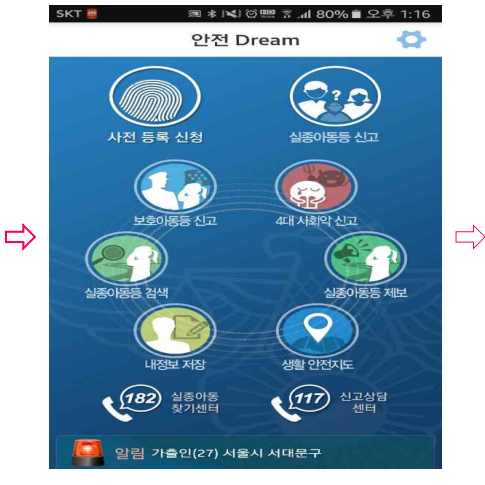

#### Layar utama aplikasi Safety Dream

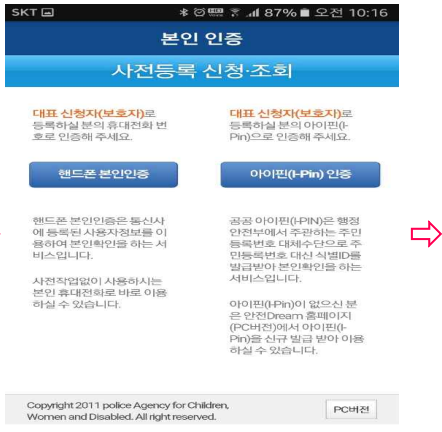

SKT 집 점 (\* 한택 후 ... 486% 을 오전 10:17 사전등록신청 대상 전택 국적 선택 이름 주인번호 및지리 - 주민번호 및지리 이 남 이 여 만 세 전화번호 : 주소 검색 비튼을 클릭해주세요. 주소감색 사건 및지문 정보

### Pengajuan pra pendaftaran

신체특징

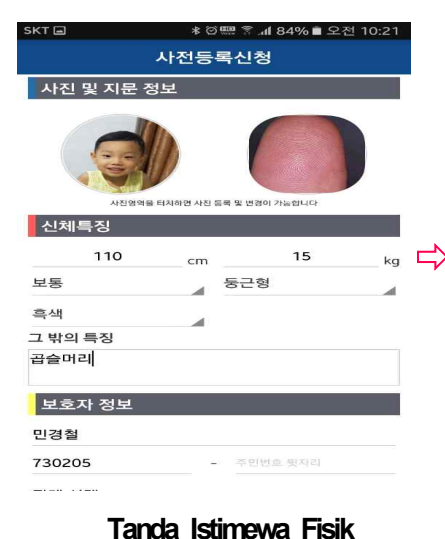

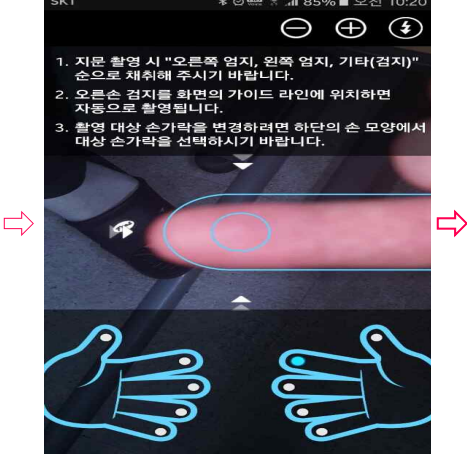

Pendaftaran sidik jari

| БКТ 🖬              | * @555 중  |       |      |
|--------------------|-----------|-------|------|
|                    | 사전등록섭     | 신청    |      |
| 110                | cm        | 15    | kg   |
| 보통                 | 등;        | 근형    |      |
| 흑색                 |           |       |      |
| 그 밖의 특징            |           |       |      |
| 곱슬머리               |           |       |      |
|                    |           |       |      |
| 보호자 정보             |           |       |      |
| 민경철                |           |       |      |
| 730205             |           |       |      |
| 부모                 |           |       |      |
| 전화번호1:010-1        | 1234-5678 |       |      |
| 전화번호2 :            |           |       |      |
| 🗹 사전신고 대성          | i자 주소와 동  | 일     |      |
| 서울특별시 서대문<br>(연희동) | 구 가좌로 1   | 5-16  | 주소검색 |
| 취                  | 소         | 등록    |      |
| Data               | a Oran    | a Tua |      |

#### Verifikasi Identitas

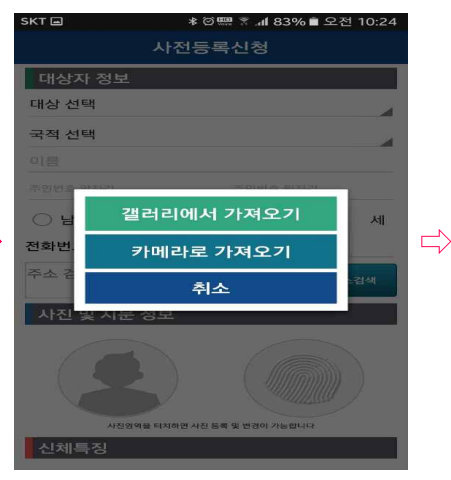

Upload foto

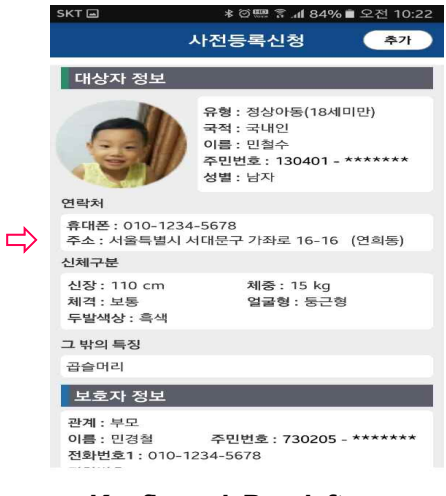

Konfirmasi Pendaftaran